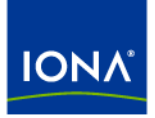

# Artix™

## BMC Patrol Integration Guide

Version 4.2, March 2007

Making Software Work Together™

IONA Technologies PLC and/or its subsidiaries may have patents, patent applications, trademarks, copyrights, or other intellectual property rights covering subject matter in this publication. Except as expressly provided in any written license agreement from IONA Technologies PLC, the furnishing of this publication does not give you any license to these patents, trademarks, copyrights, or other intellectual property. Any rights not expressly granted herein are reserved.

IONA, IONA Technologies, the IONA logos, Orbix, Artix, Making Software Work Together, Adaptive Runtime Technology, Orbacus, IONA University, and IONA XMLBus are trademarks or registered trademarks of IONA Technologies PLC and/or its subsidiaries.

Java and J2EE are trademarks or registered trademarks of Sun Microsystems, Inc. in the United States and other countries. CORBA is a trademark or registered trademark of the Object Management Group, Inc. in the United States and other countries. All other trademarks that appear herein are the property of their respective owners.

While the information in this publication is believed to be accurate, IONA Technologies PLC makes no warranty of any kind to this material including, but not limited to, the implied warranties of merchantability and fitness for a particular purpose. IONA shall not be liable for errors contained herein, or for incidental or consequential damages in connection with the furnishing, performance or use of this material.

#### COPYRIGHT NOTICE

No part of this publication may be reproduced, stored in a retrieval system or transmitted, in any form or by any means, photocopying, recording or otherwise, without prior written consent of IONA Technologies PLC. No third-party intellectual property right liability is assumed with respect to the use of the information contained herein. IONA Technologies PLC assumes no responsibility for errors or omissions contained in this publication. This publication and features described herein are subject to change without notice.

Copyright © 1999-2007 IONA Technologies PLC. All rights reserved.

All products or services mentioned in this publication are covered by the trademarks, service marks, or product names as designated by the companies that market those products.

Updated: March 29, 2007

# Contents

| List of Figures                                 | 5  |
|-------------------------------------------------|----|
| Preface                                         | 7  |
| What is covered in this book                    | 7  |
| Who should read this book                       | 7  |
| Organization of this book                       | 7  |
| The Artix Documentation Library                 | 8  |
| Chapter 1 Integrating with BMC Patrol™          | 9  |
| Introduction                                    | 10 |
| The IONA BMC Patrol Integration                 | 14 |
| Chapter 2 Configuring your IONA Product         | 17 |
| Setting up your Artix Environment               | 18 |
| Setting up your Orbix Environment               | 20 |
| Chapter 3 Using the IONA BMC Patrol Integration | 25 |
| Setting up your BMC Patrol Environment          | 26 |
| Using the IONA Knowledge Module                 | 28 |
| Chapter 4 Extending to a Production Environment | 35 |
| Configuring an Artix Production Environment     | 36 |
| Configuring an Orbix Production Environment     | 39 |
| Index                                           | 43 |

CONTENTS

# List of Figures

| Figure 1: Overview of the IONA BMC Patrol Integration | 12 |
|-------------------------------------------------------|----|
| Figure 2: IONA Server Running in BMC Patrol           | 15 |
| Figure 3: BMC Patrol Displaying Alarms                | 16 |
| Figure 4: Orbix Configuration GUI                     | 20 |
| Figure 5: Selecting EMS Configuration                 | 21 |
| Figure 6: Selecting Performance Logging               | 22 |
| Figure 7: Graphing for IONAAvgResponseTime            | 31 |
| Figure 8: Alarms for IONAAvgResponseTime              | 32 |

LIST OF FIGURES

# Preface

#### What is covered in this book

IONA products support integration with Enterprise Management Systems such as IBM Tivoli<sup>™</sup>, BMC Patrol<sup>™</sup>, CA WSDM<sup>™</sup>, and HP OpenView<sup>™</sup>. This guide explains how to integrate Artix and Orbix with BMC Patrol.

#### Who should read this book

This guide is aimed at system administrators using BMC Patrol to manage distributed enterprise environments, and developers writing distributed enterprise applications. Administrators do not require detailed knowledge of the technology that is used to create distributed enterprise applications.

This book assumes that you already have a good working knowledge of the BMC Patrol range of products.

#### Organization of this book

This book contains the following chapters:

- Chapter 1 introduces Enterprise Management Systems, and IONA's integration with BMC Patrol.
- Chapter 2 describes how to configure your IONA product for integration with BMC Patrol.
- Chapter 3 describes how to configure your BMC Patrol environment for integration with IONA products.
- Chapter 4 describes how to extend an IONA BMC Patrol integration from a test environment to a production environment

#### The Artix Documentation Library

For information on the organization of the Artix library, the document conventions used, and where to find additional resources, see Using the Artix Library.

#### CHAPTER 1

# Integrating with BMC Patrol<sup>™</sup>

This chapter introduces the integration of IONA products with the BMC Patrol<sup>™</sup> Enterprise Management System. It describes the requirements and main components of this integration.

In this chapter

This chapter contains the following sections:

| Introduction                    | page 10 |
|---------------------------------|---------|
| The IONA BMC Patrol Integration | page 14 |

## Introduction

| Overview                      | <ul> <li>IONA products support integration with Enterprise Management Systems such as BMC Patrol. This section includes the following topics:</li> <li>"The application life cycle".</li> <li>"Enterprise Management Systems".</li> <li>"IONA EMS integration".</li> <li>"IONA BMC Patrol features".</li> <li>"How it works".</li> </ul>                                                                                                    |
|-------------------------------|----------------------------------------------------------------------------------------------------|
| The application life cycle    | Most enterprise applications go through a rigorous development and testing process before they are put into production. When applications are in production, developers rarely expect to manage those applications. They usually move on to new projects, while the day-to-day running of the applications is managed by a production team. In some cases, the applications are deployed in a data center that is owned by a third party, and the team that monitors the applications belongs to a different organization. |
| Enterprise Management Systems | Different organizations have different approaches to managing their production environment, but most will have at least one <i>Enterprise Management System</i> (EMS).                                                                                                    |
|                               | For example, the main Enterprise Management Systems include BMC Patrol <sup>™</sup> , IBM Tivoli <sup>™</sup> , and HP OpenView <sup>™</sup> . These systems are popular because they give a top-to-bottom view of every part of the IT infrastructure.                                                                                                    |
|                               | This means that if an application fails because the /tmp directory fills up on a particular host, for example, the disk space is reported as the fundamental reason for the failure. The various application errors that arise are interpreted as symptoms of the underlying problem with disk space. This is much better than being swamped by an event storm of higher-level failures that all originate from the same underlying problem. This is the fundamental strength of integrated management.                    |

| IONA EMS integration     | IONA's Orbix and Artix products are designed to integrate with Enterprise<br>Management Systems. IONA's common management instrumentation layer<br>provides a base that can be used to integrate with any EMS.                                                                                                    |
|--------------------------|----------------------------------------------------------------------------------------------------|
|                          | In addition, IONA provides packaged integrations that provide out-of-the-box integration with major EMS products. This guide describes IONA's integration with BMC Patrol products.                                                                                                    |
| IONA BMC Patrol features | The IONA BMC Patrol integration performs the following key enterprise management tasks:                                                                                                    |
|                          | <ul> <li>Posting an event when a server crashes. This enables programmed<br/>recovery actions to be taken.</li> </ul>                                                                                                    |
|                          | <ul> <li>Tracking key server metrics (for example, server response times).</li> <li>Alarms are triggered when these go out of bounds.</li> </ul>                                                                                                    |
|                          | The server metrics tracked by the IONA BMC Patrol integration include the number of invocations received, and the average, maximum and minimum response times. The IONA BMC Patrol integration also enables you to track these metrics for individual operations. Events can be generated when any of these parameters go out of bounds. You can also perform a number of actions on servers including stopping, starting and restarting.                                                 |
| How it works             | In the IONA BMC Patrol integration, key server metrics are logged by the IONA performance logging plugins. Log file interpreting utilities are then used to analyze the logged data.                                                                                                    |
|                          | The IONA BMC Patrol integration provides IONA Knowledge Modules,<br>which conform to standard BMC Knowledge Module design and operation.<br>These modules tell the BMC Patrol console how to interpret the IONA<br>logging data. Figure 1 on page 12 shows a simplified view of how the IONA<br>Knowledge Modules work. In this example, an alarm is triggered in the BMC<br>Patrol console when a locator becomes unresponsive, and this results in an<br>action to restart the locator. |

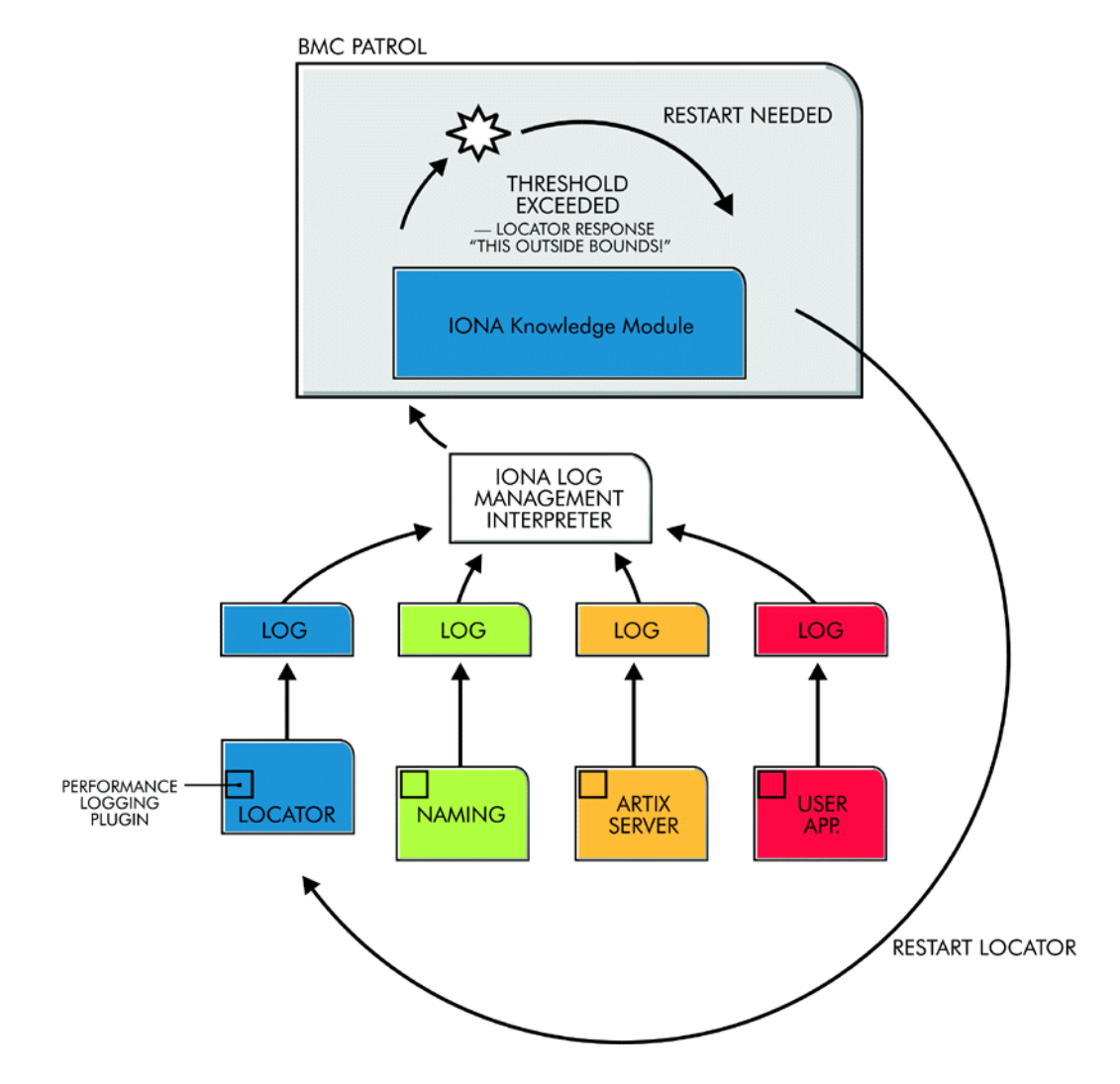

Figure 1: Overview of the IONA BMC Patrol Integration

The IONA performance logging plugins collect data relating to server response times and log it periodically in the performance logs. The IONA Knowledge Module executes parameter collection periodically on each host, using the IONA log file interpreter running on each host to collect and summarize the logged data.

The IONA Knowledge Module compares the response times and other values against the defined alarm ranges, and issues an alarm event if a threshold has been breached. These events can be analyzed and appropriate action taken automatically (for example, restart a server). Alternatively, the user can intervene manually and execute a BMC Patrol menu command to stop, start or restart the offending server.

# The IONA BMC Patrol Integration

| Overview                | This section describes the requirements and main components of IONA's BMC Patrol integration. It includes the following topics:                                                                                                    |  |  |
|-------------------------|----------------------------------------------------------------------------------------------------|--|--|
|                         | • "IONA requirements".                                                                                                    |  |  |
|                         | "BMC Patrol requirements".                                                                                                    |  |  |
|                         | • "Main components".                                                                                                    |  |  |
|                         | • "Examples".                                                                                                    |  |  |
|                         | • "Further information".                                                                                                    |  |  |
| IONA requirements       | IONA's Artix and Orbix products are fully integrated with BMC Patrol. You must have at least one of the following installed:                                                                                                    |  |  |
|                         | • Artix 2.1 or higher.                                                                                                    |  |  |
|                         | • Orbix 6.1 or higher.                                                                                                    |  |  |
| BMC Patrol requirements | To use the IONA BMC Patrol integration, you must have BMC Patrol 3.4 or higher. The IONA BMC Patrol integration is compatible with the BMC Patrol 7 Central Console.                                                                                      |  |  |
| Main components         | The IONA BMC Patrol integration consists of the following Knowledge Modules (KM):                                                                                                    |  |  |
|                         | <ul> <li>IONA_SERVERPROVIDER</li> <li>IONA OPERATIONPROVIDER</li> </ul>                                                                                                    |  |  |
|                         | The IONA_SERVERPROVIDER.km tracks key metrics associated with your IONA servers on a particular host. It also enables servers to be started, stopped, or restarted, if suitably configured.                                                               |  |  |
|                         | The IONA_OPERATIONPROVIDER.km tracks key metrics associated with individual operations on each server.                                                                                                    |  |  |
| Examples                | Figure 2 shows an example of the IONA_SERVERPROVIDER Knowledge Module displayed in BMC Patrol. The window in focus shows the IONA performance metrics that are available for an operation named query_reservation, running on a machine named stimulator. |  |  |

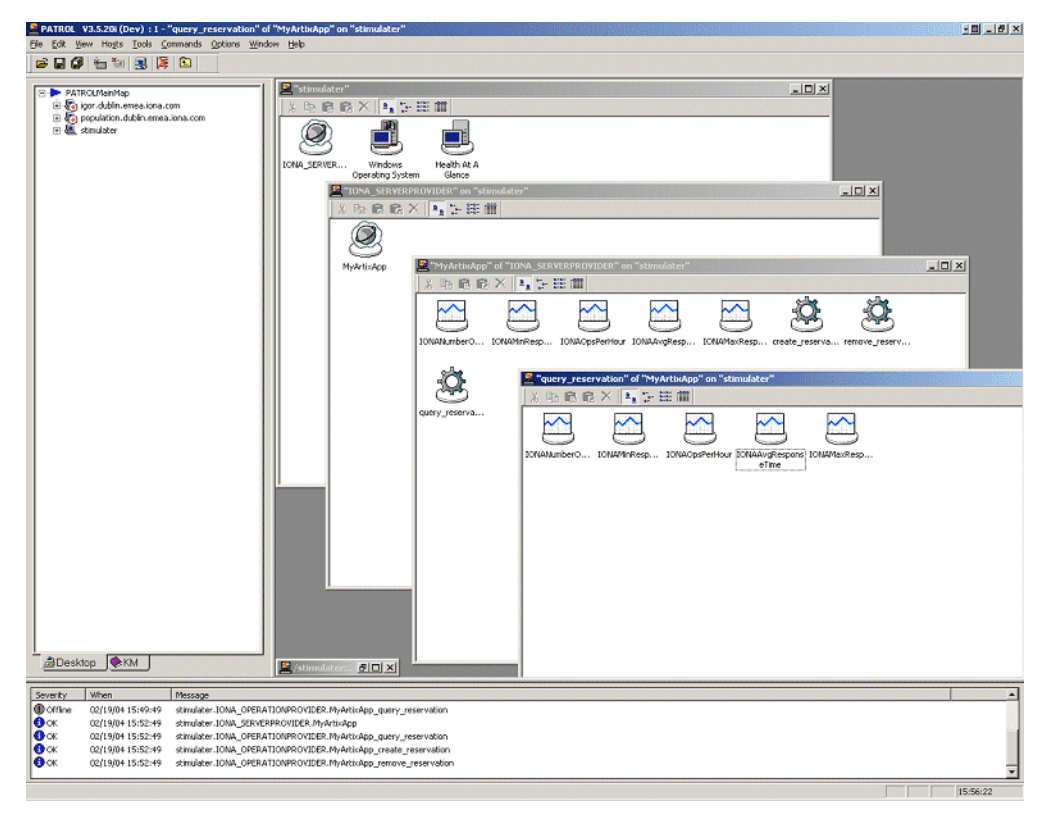

Figure 2: IONA Server Running in BMC Patrol

The IONA server performance metrics include the following:

- IONAAvgResponseTime
- IONAMaxResponseTime
- IONAMinResponseTime
- IONANumInvocations
- IONAOpsPerHour

For more details, see "Using the IONA Knowledge Module" on page 28.

Figure 3 shows alarms for server metrics, for example,

IONAAvgResponseTime. This measures the average response time of all operations on this server during the last collection cycle.

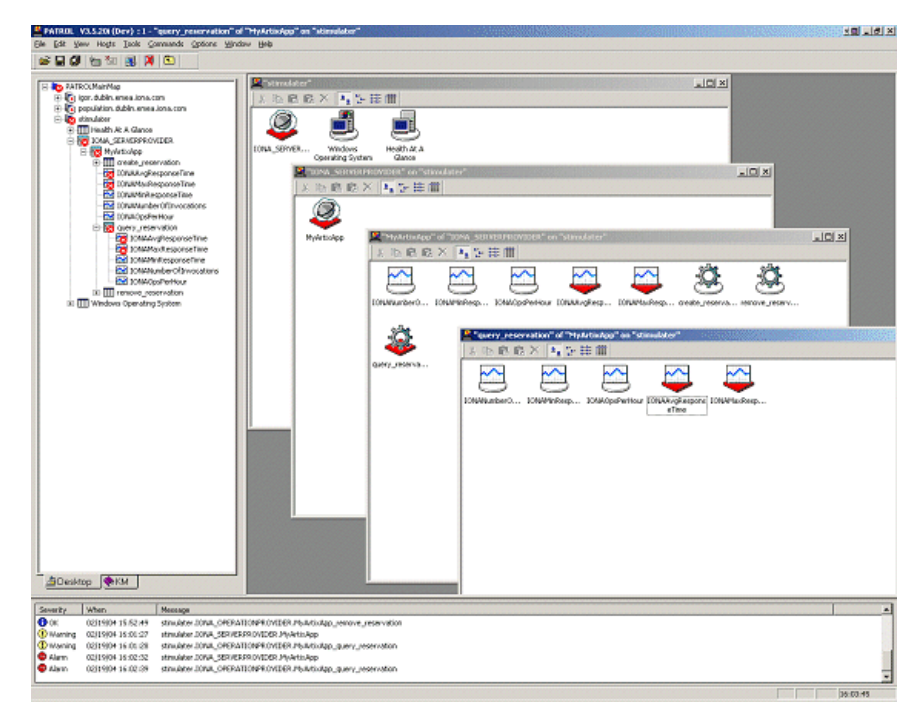

Figure 3: BMC Patrol Displaying Alarms

#### **Further information**

For a detailed description of Knowledge Modules, see your BMC Patrol documentation.

#### CHAPTER 2

# Configuring your IONA Product

This chapter explains the steps that you need to perform in your IONA product to configure integration with BMC Patrol.

In this chapter

This chapter contains the following sections:

| Setting up your Artix Environment | page 18 |
|-----------------------------------|---------|
| Setting up your Orbix Environment | page 20 |

# Setting up your Artix Environment

| Overview                     | <ul> <li>The best way to learn how to use the BMC Patrol integration is to start with a host that has both BMC Patrol and Artix installed. This section explains how to make your Artix servers visible to BMC Patrol. It includes the following topics:</li> <li>"EMS configuration files".</li> <li>"Creating a servers.conf file".</li> <li>"Creating a server_commands.txt file".</li> <li>"Further information".</li> </ul> |
|------------------------------|----------------------------------------------------------------------------------------------------|
| EMS configuration files      | You need to create two text files that are used to configure the BMC Patrol integration:                                                                                                    |
|                              | <ul><li>servers.conf</li><li>server_commands.txt</li></ul>                                                                                                    |
|                              | These files are used to track your Artix applications in BMC Patrol. You will find starting point files in the <code>IONA_km.zip</code> located in the following directory of your Artix installation:                                                                                                    |
|                              | ArtixInstallDir\Version\management\BMC\IONA_km.zip                                                                                                    |
|                              | When you unzip, the starting point files are located in the lib/iona/conf directory.                                                                                                    |
| Creating a servers.conf file | The servers.conf file is used to instruct BMC Patrol to track your Artix servers. It contains the locations of performance log files for specified servers. Each entry must take the following format:                                                                                                    |
|                              | <pre>myapplication, 1, /path/to/myproject/log/myapplication_perf.log</pre>                                                                                                    |
|                              | This example entry instructs BMC Patrol to track the myapplication server, and reads performance data from the following log file:                                                                                                    |
|                              | <pre>/path/to/myproject/log/myapplication perf.log</pre>                                                                                                    |

|                                            | You must add entries for the performance log file of each Artix server on this host that you wish BMC Patrol to track. BMC Patrol uses the servers.conf file to locate these log files, and then scans the logs for information about the server's key performance indicators.             |
|--------------------------------------------|----------------------------------------------------------------------------------------------------|
| Creating a server_commands.t<br>file       | The servers.conf file is used to instruct BMC Patrol how to start, stop, and restart your Artix servers. It contains the locations of the relevant scripts for specified servers. Each entry must take the following format:                                                               |
| rr<br>rr<br>r                              | <pre>myapplication,start=/path/to/myproject/bin/start_myapplication.sh myapplication,stop=/path/to/myproject/bin/stop_myapplication.sh myapplication,restart=/path/to/myproject/bin/restart_myapplication.sh</pre>                                                                         |
|                                            | In this example, each entry specifies a script that can be used to stop, start, or restart the myapplication server. When BMC Patrol receives an instruction to start myapplication, it looks up the server_commands.txt file, and executes the script specified in the appropriate entry. |
|                                            | You must add entries that specify the relevant scripts for each server on this host that you wish BMC Patrol to track.                                                                                                    |
| Copy the EMS files to your BM installation | C When you have added content to your servers.conf and server_commands.txt files, copy these files into your BMC installation, for example:                                                                                                    |
|                                            | <pre>\$PATROL_HOME/lib/iona/conf</pre>                                                                                                    |
|                                            | This enables tracking of your Artix server applications in BMC Patrol.                                                                                                    |
| Further information                        | For details of how to configure your Artix servers to use performance logging, see "Configuring an Artix Production Environment" on page 36.                                                                                                    |
|                                            | For a complete explanation of configuring performance logging, see the Configuring and Deploying Artix Solutions.                                                                                                    |

## Setting up your Orbix Environment

#### Overview

The best way to learn how to use the BMC Patrol integration is to start with a host that has both BMC Patrol and Orbix installed. This section explains the configuration steps in your Orbix environment. It includes the following:

- "Creating an Orbix configuration domain".
- "Generating EMS configuration files".
- "Configuring performance logging".
- "EMS configuration files".
- "Creating a servers.conf file".
- "Creating a server commands.txt file".
- "Further information".

| Horbix Configuration                                                        |                                                                                                    | _ 🗆 🗵 |
|-----------------------------------------------------------------------------|----------------------------------------------------------------------------------------------------|-------|
| File View Run Loois Help         Pile View Run Loois Help         No Domain | Create a new domain<br>O great a new domain<br>O go straight into liconfigure<br>Create a new domain<br>O go the office of the office office office of |       |
|                                                                             |                                                                                                    |       |

Figure 4: Orbix Configuration GUI

# Creating an Orbix configuration domain You must first create the Orbix configuration domain that you want to monitor using the Orbix Configuration GUI. To launch this tool, enter itconfigure on the command line. The GUI is shown in Figure 4. Generating EMS configuration files To generate EMS configuration files, perform the following steps: 1. Click Go straight into itconfigure in the welcome dialog. 1. Select File New | Expert from the GUI main menu. This displays the Domain Details screen, as shown in Figure 5.

2. Select the **Generate EMS Configuration Files** checkbox. This generates the configuration files required for your BMC Patrol integration.

| HCreate a Configuration Dom                                                                                                  | ain - Expert Mode                                                                                                    | ×                                                                                         |
|----------------------------------------------------------------------------------------------------|----------------------------------------------------------------------------------------------------|-------------------------------------------------------------------------------------------|
| Steps                                                                                                    | Domain Details                                                                                                    |                                                                                           |
| Steps<br>1. Domain Details<br>2. Storage Locations<br>3. Select Services<br>4. Confirm Choices<br>5. Deploying<br>6. Summary | Domain Details         Domain Name:       sample-domain         Location Domain:       sample-domain.location         Image: Sample domain in the sample domain in the same domain in the same | Allow Insecure Communication Allow Secure Communication rtup Short (unqualified) hostname |
|                                                                                                    | Inițialize Localize                                                                                                    | ick Next> Einish Cancel                                                                   |

Figure 5: Selecting EMS Configuration

3. Proceed as normal following the steps in the wizard until you get to the **Select Services** screen (see "Configuring performance logging").

#### Configuring performance logging

To configure performance logging, do the following:

- 1. In the **Select Services** screen, click **Settings** to launch the **Domain Defaults** dialog, shown in Figure 6.
- 2. Select the **Performance Logging** option in the **Other Properties** box, shown in Figure 6. This ensures that, by default, all your selected services are configured for monitoring.

If you want to enable BMC Patrol to start, stop, or restart your servers, also select the **Launch Service on Domain Startup** option in the **Service Launching** box.

| 🛗 Create a Configuration D                                                                                   | Domain - Expert Mode                                                                                                    | 2                      |
|----------------------------------------------------------------------------------------------------|----------------------------------------------------------------------------------------------------|------------------------|
| Steps                                                                                                    | Select Services                                                                                                    |                        |
| 1. Domain Details<br>2. Storage Locations<br><b>3. Select Services</b><br>4. Confirm Choices<br>5. Deploying | Infrastructure<br>✓ Location<br>✓ Node Daemon<br>Management<br>Management<br>✓ Location<br>Edit<br>Management<br>Edit<br>JMS (Java Messaging)<br>JMS (Java Messaging)                                                | Edit<br>Edit<br>Edit   |
| 6. Summary Ka                                                                                                | Hosts<br>Host: Summer<br>Base Port: 3075<br>Address Mode Policy for Object References: Short (unqualified) hostname<br>Service Launching<br>Standalone Service<br>Launch Service on Domain Startup<br>Firewall Proxy | Edit<br>Edit<br>Select |
|                                                                                                    | Apply Close Select <u>All</u> <u>Clear All</u> <u>S</u> ettings                                                                                                    |                        |
|                                                                                                    | < <u>Back</u> <u>N</u> ext> <u>Finish</u>                                                                                                    | Cancel                 |

Figure 6: Selecting Performance Logging

Alternatively, you can configure these settings separately for each service by selecting the service, and clicking the **Edit** button.

3. Click **Apply**, and then **Close**.

|                         | <ol> <li>Click Next to view a Confirmation screen for your selected<br/>configuration.</li> </ol>                                                                                                    |  |  |  |
|-------------------------|----------------------------------------------------------------------------------------------------|--|--|--|
|                         | 5. Click <b>Next</b> to deploy your configuration.                                                                                                    |  |  |  |
|                         | 6. Click <b>Finish</b> to exit.                                                                                                    |  |  |  |
|                         | <b>Note:</b> When you configure EMS integration, you must also configure performance logging. This is not optional. However, you can configure performance logging without EMS integration. For full details, see the <i>Orbix Management User's Guide.</i>                                                                                       |  |  |  |
| EMS configuration files | When the domain is created, you can start it like any other domain, using the start script in your <i>OrbixInstall/etc/bin</i> directory. Selecting the performance logging feature has enabled some extra configuration and logging. In your <i>OrbixInstall/var/domain-name</i> directory, you will find the following EMS configuration files: |  |  |  |
|                         | <ul><li>servers.conf</li><li>server_commands.txt</li></ul>                                                                                                    |  |  |  |
| The servers.conf file   | When you open the servers.conf file, you will see a number of entries in the following form:                                                                                                    |  |  |  |
|                         | ServerName, Number, /Path/to/a/Log/File<br>For example:                                                                                                    |  |  |  |
|                         | mydomain locator myhost, 1,                                                                                                    |  |  |  |

rdomain\_locator\_myhost, 1,
 /opt/iona/var/mydomain/logs/locator\_myhost\_perf.log

|                              | The servers.conf file lists the servers that you want BMC Patrol to monitor<br>on a particular host. To begin with, assume that you are running all services<br>in the domain on one host. For example, assume your servers.conf file has<br>the above entry. When you have started your domain, you should see a log<br>file in the following location:                                                                                                    |  |  |
|------------------------------|----------------------------------------------------------------------------------------------------|--|--|
|                              | /opt/iona/var/mydomain/logs/locator_perf.log<br>There will be one of these files for each server that you want to monitor. The<br>IONA resource model uses the servers.conf file to locate these logs and<br>then scans the logs for information about the server's key performance<br>indicators.                                                                                                    |  |  |
| The server_commands.txt file | When you open the server_commands.txt file, you will see a number of entries of the form:                                                                                                    |  |  |
|                              | ServerName, Action=/Path/to/Script                                                                                                    |  |  |
|                              | For example:                                                                                                    |  |  |
|                              | <pre>mydomain_locator_myhost,start =/opt/iona/var/mydomain/locator_myhost_start.sh</pre>                                                                                                    |  |  |
|                              | Each entry in this file contains a pointer to a script that implements an action on a particular server. In this example, the action is a start action for the server <code>mydomain_locator_myhost</code> . When BMC Patrol receives an instruction to start the locator in a domain named <code>mydomain</code> on a host named <code>myhost</code> , it looks up the <code>server_commands.txt</code> file on <code>myhost</code> , and execute the script pointed to in this entry. |  |  |
| Further information          | For a complete explanation of configuring performance logging plugins, see<br>Configuring and Deploying Artix Solutions.                                                                                                    |  |  |

#### CHAPTER 3

# Using the IONA BMC Patrol Integration

This chapter explains the steps the that you must perform in your BMC Patrol environment to monitor IONA applications. It also describes the IONA Knowledge Module and how to use it to monitor servers and operations. It assumes that you already have a good working knowledge of BMC Patrol.

In this chapter

This chapter contains the following sections:

| Setting up your BMC Patrol Environment | page 26 |
|----------------------------------------|---------|
| Using the IONA Knowledge Module        | page 28 |

# Setting up your BMC Patrol Environment

| Overview                             | <ul><li>To enable monitoring of the Artix or Orbix servers on your host, you must first perform the following steps in your BMC Patrol environment:</li><li>1. "Install the IONA Knowledge Module".</li><li>2. "Set up your Java environment".</li></ul> |  |  |  |  |
|--------------------------------------|----------------------------------------------------------------------------------------------------|--|--|--|--|
|                                      | <ul> <li>3. "Set up your EMS configuration files".</li> <li>4. "View your servers in the BMC Console".</li> </ul>                                                                                                    |  |  |  |  |
| Install the IONA Knowledge<br>Module | The IONA BMC Patrol integration is shipped in two formats:                                                                                                    |  |  |  |  |
|                                      | Windows         ArtixInstall\artix\Version\management\BMC\IONA_km.zip           UNIX         ArtixInstall/artix/Version/management/BMC/IONA_km.tgz                                                                                                    |  |  |  |  |
|                                      | To install the IONA Knowledge Module, do the following:                                                                                                    |  |  |  |  |
|                                      | Windows                                                                                                    |  |  |  |  |
|                                      | Use WinZip to unzip IONA_km.zip. Extract this file into your %PATROL_HOME% directory.                                                                                                    |  |  |  |  |
|                                      | If this is successful, the following directory is created:                                                                                                    |  |  |  |  |
|                                      | %PATROL_HOME%\lib\iona                                                                                                    |  |  |  |  |
|                                      | UNIX                                                                                                    |  |  |  |  |
|                                      | Copy the IONA_km.tgz file into <pre>\$PATROL_HOME</pre> , and enter the following commands:                                                                                                    |  |  |  |  |
|                                      | \$ cd \$PATROL_HOME<br>\$ gunzip IONA_km.tgz<br>\$ tar xvf IONA km.tar                                                                                                    |  |  |  |  |

| Set up your Java environment         | The IONA Knowledge Module requires a Java Runtime Environment (JRE).                                                                                                    |  |  |  |
|--------------------------------------|----------------------------------------------------------------------------------------------------|--|--|--|
|                                      | directory, it should work straightaway. If not, you must setup a JRE (version 1.3.1 or later) on your machine as follows:                                                                                  |  |  |  |
|                                      | <ol> <li>Copy the jre directory from your Java installation into<br/>\$PATROL_HOME/lib. You should now have a directory structure that<br/>includes \$PATROL_HOME/lib/jre.</li> </ol>                      |  |  |  |
|                                      | 2. Confirm that you can run <pre>\$PATROL_HOME/lib/jre/bin/java.</pre>                                                                                                    |  |  |  |
| Set up your EMS configuration files  | <ul> <li>In Chapter 2, you generated the following EMS configuration files:</li> <li>servers.conf</li> <li>server commands.txt</li> </ul>                                                                  |  |  |  |
|                                      | Copy these generated files to <pre>\$PATROL_HOME/lib/iona/conf.</pre>                                                                                                    |  |  |  |
| View your servers in the BMC Console | To view your servers in the <b>BMC Console</b> , and check that your setup is correct, perform the following steps:                                                                                        |  |  |  |
|                                      | 1. Start your <b>BMC Console</b> and connect to the <b>BMC Patrol Agent</b> on the host where you have installed the IONA Knowledge Module.                                                                |  |  |  |
|                                      | 2. In the Load KMs dialog, open the \$PATROL_HOME/lib/knowledge directory, and select the IONA_SERVER.kml file. This will load the IONA_SERVERPROVIDER.km and IONA_OPERATIONPROVIDER.km Knowledge Modules. |  |  |  |
|                                      | 3. In your <b>Main Map</b> , the list of servers that were configured in the servers.conf file should be displayed. If they are not currently running, they are shown as offline.                          |  |  |  |
|                                      | You are now ready to manage these servers using BMC Patrol.                                                                                                    |  |  |  |

## Using the IONA Knowledge Module

#### Overview

This section describes the IONA Knowledge Module and explains how to use it to monitor servers and operations. It includes the following topics:

- "Server Provider parameters".
- "Monitoring servers".
- "Monitoring operations".
- "Operation parameters".
- "Starting, stopping and restarting servers".
- "Troubleshooting".

Server Provider parameters

The IONA\_SERVERPROVIDER class represents instances of IONA server or client applications. The parameters exposed in the Knowledge Module are shown in Table 1.

| Parameter Name      | Default Warning  | Default Alarm | Description                                                                                                    |
|---------------------|------------------|---------------|----------------------------------------------------------------------------------------------------|
| IONAAvgResponseTime | 1000–5000        | > 5000        | The average response time (in milliseconds) of all operations on this server during the last collection cycle. |
| IONAMaxResponseTime | 1000–5000        | > 5000        | The slowest operation response<br>time (in milliseconds) during the<br>last collection cycle.                  |
| IONAMinResponseTime | 1000–5000        | > 5000        | The quickest operation response<br>time (in milliseconds) during the<br>last collection cycle.                 |
| IONANumInvocations  | 10000-100000     | > 100000      | The number of invocations received during the last collection period.                                          |
| IONAOpsPerHour      | 1000000-10000000 | > 10000000    | The throughput (in Operations Per<br>Hour) based on the rate calculated<br>from the last collection cycle.     |

| Monitoring servers    | You can use the parameters shown in Table 1 to monitor the load and response times of your IONA servers.<br>The Default Alarm ranges can be overridden on any particular instance, or on all instances, using the BMC Patrol 7 Central console. You can do this as follows:                                                                                                    |  |  |
|-----------------------|----------------------------------------------------------------------------------------------------|--|--|
| :                     | . In the <b>PATROL Central</b> console's <b>Main Map</b> , right click on the selected parameter and choose the <b>Properties</b> menu item.                                                                                                    |  |  |
| 2                     | In the <b>Properties</b> pane, select the <b>Customization</b> tab.                                                                                                    |  |  |
| 3                     | 5. In the <b>Properties</b> drop-down list, select ranges.                                                                                                    |  |  |
| 2                     | •. You can customize the alarm ranges for this parameter on this instance. If you want to apply the customization to all instances, select the <b>Override All Instances</b> checkbox.                                                                                                    |  |  |
|                       | <b>Note:</b> The IONANumInvocations parameter is a raw, non-normalized metric and can be subject to sampling errors. To minimize this, keep the performance logging period relatively short, compared to the poll time for the parameter collector.                                                                                                    |  |  |
| Monitoring operations | n the same way that you can monitor the overall performance of your<br>ervers and clients, you can also monitor the performance of individual<br>perations. In Orbix, an operation equates to an operation on an IDL<br>nterface. In Artix, an operation relates to a WSDL operation defined on a<br>nort.<br>In many cases, the most important metrics relate to the execution of<br>particular operations. For example, it could be that the<br>nake_reservation(), query_reservation() calls are the operations that<br>ou are particularly interested in measuring. This means updating your<br>pervers.conf file as follows: |  |  |

mydomain\_myserver,1,/var/mydomain/logs/myserver\_perf.log,[make\_reservation,query\_reservation]

In this example, the addition of the bold text enables the <code>make\_reservation</code> and <code>query\_reservation</code> operations to be tracked by BMC Patrol.

#### **Operation parameters**

Table 2 shows the IONA parameters that are tracked for each operation instance:

| Parameter Name      | Default Warning   | Default Alarm | Description                                                                                                    |
|---------------------|-------------------|---------------|----------------------------------------------------------------------------------------------------|
| IONAAvgResponseTime | 1000–5000         | > 5000        | The average response time (in milliseconds) for this operation on this server during the last collection cycle.             |
| IONAMaxResponseTime | 1000-5000         | > 5000        | The slowest invocation of this operation (in milliseconds) during the last collection cycle.                                |
| IONAMinResponseTime | 1000–5000         | > 5000        | The quickest invocation (in milliseconds) during the last collection cycle.                                                 |
| IONANumInvocations  | 10000-100000      | > 100000      | The number of invocations of this operation received during the last collection period.                                     |
| IONAOpsPerHour      | 1000000-100000000 | > 10000000    | The number of operations<br>invoked in a one hour period<br>based on the rate calculated<br>from the last collection cycle. |

 Table 2:
 IONA Operation Provider Parameters

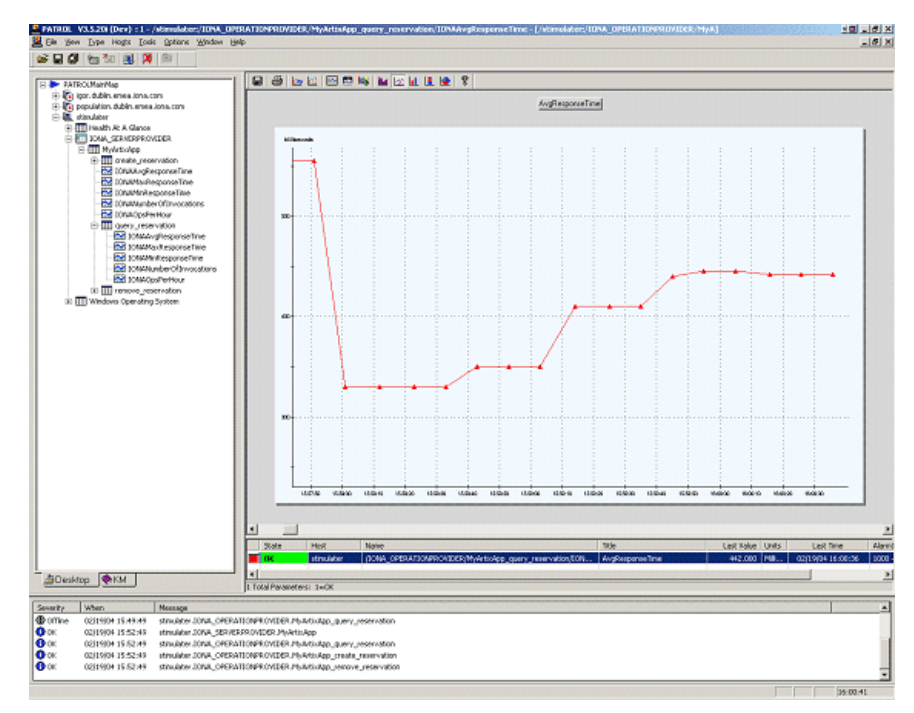

Figure 7 shows BMC Patrol graphing the value of the IONAAvgResponseTime parameter on a query reservation operation call.

Figure 7: Graphing for IONAAvgResponseTime

Figure 8 shows warnings and alarms issued for the IONAAvgResponseTime parameter.

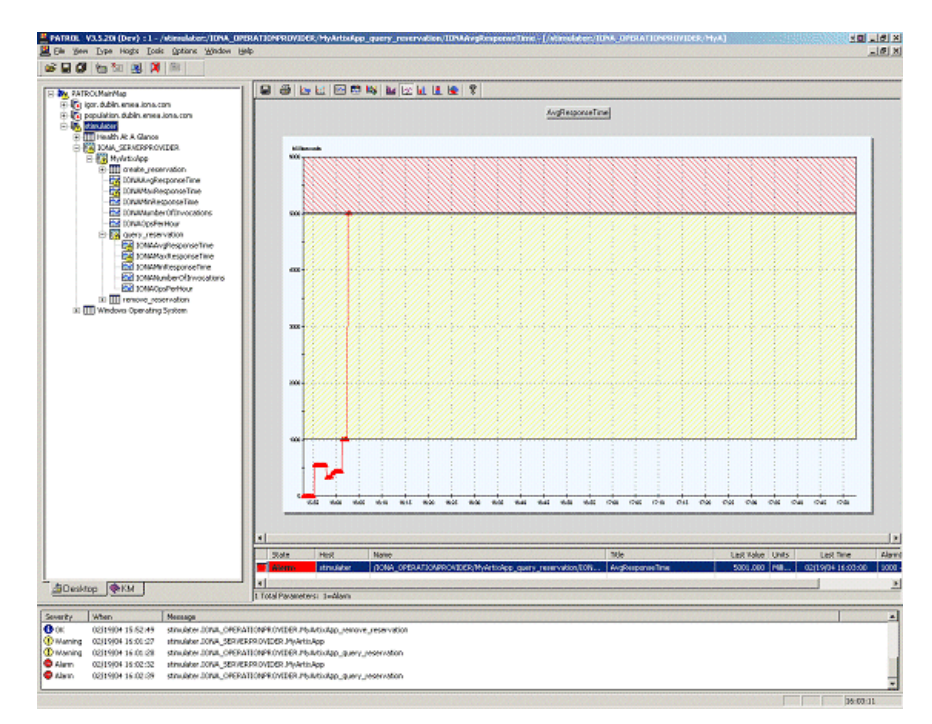

Figure 8: Alarms for IONAAvgResponseTime

| Starting, stopping and restarting servers | The server<br>services the<br>commands<br>1. Right<br>2. Select<br>3. Select                                                                                        | c_commands.txt file contains the details about the commands for<br>at you are deploying on your host (see Chapter 2). To execute<br>is in this file, perform the following steps:<br>click on an instance in the BMC Patrol Console Main Map.<br>t Knowledge Module Commands   IONA   Commands.<br>t one of the following commands: |  |
|-------------------------------------------|----------------------------------------------------------------------------------------------------|----------------------------------------------------------------------------------------------------|--|
|                                           | Start                                                                                                    | Starts a server                                                                                                    |  |
|                                           | Stop                                                                                                    | Stops a server.                                                                                                    |  |
|                                           | Restart                                                                                                    | Executes a stop followed by a start.                                                                                                    |  |
| Troubleshooting                           | If you have difficulty getting the IONA BMC Patrol integration working, you can use the menu commands to cause debug output to be sent to the system output window. |                                                                                                    |  |
|                                           | To view the system output window for a particular host, right click on the icon for your selected host in the BMC Patrol Main Map, and choose System Output Window. |                                                                                                    |  |
|                                           | You can change the level of diagnostics for a particular instance by right clicking on that instance and choosing:                                                  |                                                                                                    |  |
|                                           | Knowledge Module Commands   IONA   Log Levels                                                                                                    |                                                                                                    |  |
|                                           | You can choose from the following levels:                                                                                                    |                                                                                                    |  |
|                                           | Set to Error                                                                                                    |                                                                                                    |  |
|                                           | Set to                                                                                                    | ) Info                                                                                                    |  |
|                                           | Set to                                                                                                    | ) Debug                                                                                                    |  |
|                                           | Set to Deb<br>provides th                                                                                                    | ug provides the highest level of feedback and Set to Error<br>le lowest.                                                                                                    |  |

#### CHAPTER 3 | Using the IONA BMC Patrol Integration

#### CHAPTER 4

# Extending to a Production Environment

This section describes how to extend an IONA BMC Patrol integration from a test environment to a production environment.

In this chapter

This chapter contains the following sections:

| Configuring an Artix Production Environment | page 36 |
|---------------------------------------------|---------|
| Configuring an Orbix Production Environment | page 39 |

## **Configuring an Artix Production Environment**

#### Overview

This section describes the steps that you need to take when extending the IONA BMC Patrol integration from an Artix test environment to a production environment. It includes the following sections:

- "Monitoring your Artix applications".
- "Monitoring Artix applications on multiple hosts".
- "Monitoring multiple Artix applications on the same host".

Monitoring your Artix applications You must add the following settings to your Artix server's configuration file:

**Note:** The specified plugins:it\_response\_time\_collector:period should divide evenly into your cycle time (for example, a period of 20 and a cycle time of 60).

## Monitoring Artix applications on multiple hosts

To monitor your Artix applications on multiple hosts, you must distribute the IONA KM to your hosts. The best approach to distributing the IONA Knowledge Module to a large number of machines is to use the Knowledge Module Distribution Service (KMDS).

#### Using the KMDS to distribute the IONA KM

To create a deployment set for machines that run Patrol Agents (but not the Patrol Console), perform the following steps:

- 1. Choose a machine with the Patrol Developer Console installed. Follow the procedure for installing the IONA KM on this machine (see "Setting up your BMC Patrol Environment" on page 26).
- 2. Start the Patrol Developer Console and choose **Edit Package** from the list of menu Items.
- 3. Open the following file:

\$PATROL\_HOME/archives/IONA\_Server\_KM\_Agent\_Resources.pkg file

You will see a list of all the files that need to be installed on machines that run the Patrol Agent.

- 4. Now select **Check In Package** from the **File** menu to check the package into the KMDS.
- You can now use the KMDS Manager to create a deployment set based on this KM package, and distribute it to all the machines that have IONA software installed and that also have a Patrol Agent.
- 6. You repeat this process for the IONA Server KM Console Resources.pkg file.

This creates a deployment set for all machines that have both the Patrol Agent and Patrol Console installed, and which will be used to monitor IONA software.

For further details about using the KMDS, see your BMC Patrol documentation.

#### Monitoring multiple Artix Sometimes you may need to deploy multiple Artix applications on the same applications on the same host host. The solution is simply to merge the servers.conf and server commands.txt files from each of the applications into single servers.conf and server commands.txt files. For example, if the servers.conf file from the UnderwriterCalc application looks as follows: UnderwriterCalc,1,/opt/myAppUnderwritierCalc/log/UnderwriterCalc perf.log And the servers.conf file for the ManagePolicy application looks as follows: ManagePolicy, 1, /opt/ManagePolicyApp/log/ManagePolicy perf.log The merged servers.conf file will then include the following two lines: UnderwriterCalc, 1, /opt/myAppUnderwritierCalc/log/UnderwriterCalc perf.log ManagePolicy, 1, /opt/ManagePolicyApp/log/ManagePolicy perf.log You can now copy this merged file to your \$PATROL HOME/lib/iona/conf directory and BMC Patrol will monitor both applications. Exactly the same procedure applies to the server commands.txt file. Further information For more detailed information on the BMC Patrol consoles, see you BMC Patrol documentation

## **Configuring an Orbix Production Environment**

#### Overview

This section describes the steps that you need to take when extending the IONA BMC Patrol integration from a test environment to a production environment. It includes the following sections:

- "Monitoring your own Orbix applications".
- "Monitoring Orbix servers on multiple hosts".
- "Monitoring multiple Orbix domains on the same host".

## Monitoring your own Orbix applications

You can use the **Orbix Configuration** tool to enable BMC Patrol management of Orbix services. However, enabling BMC Patrol to manage your own applications involves the following steps:

 You must configure your application to use performance logging (see the Orbix Management User's Guide for a full description).
 For example, suppose you have a server executable named myapplication\_prdserver that executes with the ORB name myapplication.prdserver. The typical configuration for C++ and Java applications is as follows:

#### C++ applications

```
myapplication {
    prdserver {
        binding:server_binding_list = ["it_response_time_logger+OTS", ""];
        plugins:it_response_time_collector:period = "30";
        plugins:it_response_time_collector:server-id =
            "myapplication_prdserver";
        plugins:it_response_time_collector:filename =
            "/opt/myapplication/logs/prdserver/prdserver_perf.log";
        }
    }
}
```

#### Java applications

**Note:** The specified plugins:it\_response\_time\_collector:period should divide evenly into your cycle time (for example, a period of 20 and a cycle time of 60).

2. The most important configuration values are the server-id and the C++ filename or Java log\_properties used by the response\_time\_collector. You can add these values to the servers.conf file to make BMC Patrol aware of your application as follows:

myapplication\_prdserver, 1, /opt/myapplication/logs/prdserver/prdserver\_perf.log

3. To control the myapplication\_prdserver server through the server\_command task, edit the server\_commands.txt file. For example you could add the following entries to server commands.txt:

```
myapplication_prdserver,start =
    /opt/myapplication/scripts/prdserver_start.sh
myapplication_prdserver,stop =
    /opt/myapplication/scripts/prdserver_stop.sh
myapplication_prdserver,restart =
    /opt/myapplication/scripts/prdserver_restart.sh
```

The prdserver\_start.sh, prdserver\_stop.sh and prdserver restart.sh scripts will be written by you.

#### Monitoring Orbix servers on multiple hosts

To monitor your Orbix servers on multiple hosts, you must distribute the IONA KM to your hosts. The best approach to distributing the IONA Knowledge Module to a large number of machines is to use the Knowledge Module Distribution Service (KMDS).

#### Using the KMDS to distribute the IONA KM

To create a deployment set for machines that run Patrol Agents (but not the Patrol Console), perform the following steps:

- 1. Choose a machine with the Patrol Developer Console installed. Follow the procedure for installing the IONA KM on this machine (see "Setting up your BMC Patrol Environment" on page 26).
- 2. Start the Patrol Developer Console and choose **Edit Package** from the list of menu Items.
- 3. Open the following file:

\$PATROL\_HOME/archives/IONA\_Server\_KM\_Agent\_Resources.pkg file

You will see a list of all the files that need to be installed on machines that run the Patrol Agent.

- 4. Now select **Check In Package** from the **File** menu to check the package into the KMDS.
- You can now use the KMDS Manager to create a deployment set based on this KM package, and distribute it to all the machines that have IONA software installed and that also have a Patrol Agent.
- 6. You repeat this process for the IONA Server KM Console Resources.pkg file.

This creates a deployment set for all machines that have both the Patrol Agent and Patrol Console installed, and which will be used to monitor IONA software.

For further details about using the KMDS, see the BMC Patrol documentation.

### Monitoring multiple Orbix domains on the same host

You may have more than one Orbix configuration domain running on the same host. However, BMC Patrol is not aware of concepts like Orbix configuration domains. The current solution is to have the BMC Patrol perform monitoring of all domains on the same host. This means having only one servers.conf or server commands.txt file for each host.

This could potentially cause problems if you have servers on the same host that have the same ORB name and by extension the same default value for the following variable:

plugins:it response time collector:server-id

This is why, by default, the server IDs are generated with the domain name added as prefix and the host name added as suffix (for example, mydomain locator myhost).

A typical servers.conf file might look as follows:

```
mydomain_locator, 1,
/opt/iona/var/domains/mydomain/logs/locator_myhost_perf.log
...
yourdomain_locator, 1,
/opt/iona/var/domains/yourdomain/logs/locator_yourhost_perf.log
```

Similarly for the task library:

```
mydomain_locator_myhost , start,
/opt/iona/etc/bin/mydomain_locator_start.sh
...
yourdomain.locator_myhost , start,
/opt/iona/etc/bin/yourdomain_locator_start.sh
```

#### **Further information**

For more detailed information on the BMC Patrol Console, see you BMC Patrol documentation.

# Index

#### Α

alarms 11, 13, 32

#### В

binding:server\_binding\_list 39, 40

#### С

C++ configuration 39 Check In Package 37, 41 collector 29 commands 33 Customization tab 29 cycle time 36, 40

#### D

diagnostics 33 Domain Settings 21

#### Ε

Edit Package 37, 41 EMS 10 Enterprise Management System 10

#### F

File menu 37, 41 filename 40

#### G

Generate EMS Configuration Files 21

#### I

IDL, interface 29 IONAAvgResponseTime 28, 30, 31, 32 IONA\_km.tgz 26 IONA\_km.zip 18, 26 IONAMaxResponseTime 28, 30 IONAMinResponseTime 28, 30 IONANumInvocations 28, 29, 30 IONA\_OPERATIONPROVIDER 14, 27 IONAOpsPerHour 28, 30 IONA\_SERVER.kml 27 IONA\_Server\_KM\_Agent\_Resources.pkg 37, 41 IONA\_Server\_KM\_Console\_Resources.pkg 37, 41 IONA\_SERVERPROVIDER 14, 27, 28 itconfigure tool 21 it\_response\_time\_collector 36 it\_response\_time\_logger 39, 40

#### J

Java configuration 40 requirements 27

#### Κ

KMDS 37, 41 Knowledge Module Distribution Service 37, 41 Knowledge Modules 16

#### L

Launch Service on Domain Startup 22 log file interpreter 13 logging period 29 Log Levels 33 log properties 40

#### Μ

Main Map 27, 33 menu commands 13, 33

#### 0

operation parameters 30 WSDL 29 Orbix Configuration tool 21, 39 orb\_plugins 36 Other Properties 22 Override All Instances checkbox 29

#### Ρ

parameter collector 29 parameters 28, 30

Patrol Agents 37, 41 Patrol Developer Console 37, 41 performance log files 18 performance logging configuration 22 period 29 plugins 13 plugins: it response time collector: filename 36, 39 plugins: it response time collector: log properties 4 0 plugins: it response time collector: period 36, 39, 40 plugins: it response time collector: server-id 39, 40, 42 port, WSDL 29 Properties menu 29

#### R

response\_time\_collector 40 response times 11 Restart 33

#### S

server\_commands.txt 23, 38, 42 server\_command task 40

server-id 40 server parameters 28 servers.conf 23, 38, 42 Service Launching 22 Set to Debug 33 Set to Error 33 Set to Info 33 Start 33 Stop 33 System Output Window 33

#### Т

troubleshooting 33

#### U

UNIX 26 use\_performance\_logging 36

#### W

warnings 32 Windows 26 WSDL operation 29 port 29